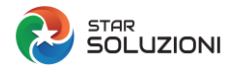

I

## COME COMUNICARE IL TITOLARE EFFETTIVO AL REGISTRO DELLE IMPRESE

Collegarsi a <u>DIRE</u> e accedere con le credenziali Telemaco della società o dell'intermediario.

Premere il tasto Nuova pratica e scegliere la categoria Pratica Titolare effettivo

|            |                                            | PR                    | ATICA                    |                    |               |   |
|------------|--------------------------------------------|-----------------------|--------------------------|--------------------|---------------|---|
|            | +                                          | )                     |                          |                    |               |   |
|            | Nuova pratic                               | a                     |                          |                    |               |   |
| Scegli Cat | egoria Pratica                             | I                     |                          |                    |               | / |
| () Scopri  | <b>ERIMENTO:</b><br>quali sono le pratiche | e disponibili in DIRI | E. Maggiori informazioni |                    |               |   |
| Iscrizione | Variazione                                 | Bilancio              | Trasferimento d'azienda  | Titolare effettivo | Cancellazione |   |
| 0          | 0                                          | 0                     | 0                        |                    | 0             |   |

Inserire il soggetto scegliendo la tipologia dal menu a tendina che appare

| Inser     | isci Soggetto                                                                    |         |
|-----------|----------------------------------------------------------------------------------|---------|
| (i)<br>() | Iscritto al Registro Imprese / REA<br>PGP non iscritta al Registro Imprese / REA | Selezic |
| _         | Trust<br>Mandato fiduciario                                                      |         |

Indicare quindi il codice fiscale del soggetto: i dati verranno recuperati in automatico cliccando sul tasto procedi.

|            | Codice fiscale |            | Seleziona provincia | N | N° REA Sede |         |
|------------|----------------|------------|---------------------|---|-------------|---------|
| $\bigcirc$ | 05967700963    | $\bigcirc$ |                     |   |             | Procedi |
| Ŭ          |                | 0          |                     |   |             | ·       |

In automatico verrà compilato anche la sezione relativa alla CCIAA destinataria della pratica.

Bisognerà scegliere che non si tratta di un rinvio e quindi che si tratta di Prima comunicazione titolarità effettiva.

| SOLUZIONI                                                      |  |
|----------------------------------------------------------------|--|
| Scegli Destinazione Pratica<br>Provincia sede legale<br>MILANO |  |
| Scegli Tipo Pratica                                            |  |
| 🕧 È un rinvio? 🔘 Si 🔘 No                                       |  |
| Modalità compilazione                                          |  |
| Ad adempimenti                                                 |  |
| Titolare effettivo                                             |  |
| 🖌 🗹 Prima comunicazione titolarità effettiva 🛛 🥡               |  |
| Variazione titolarità effettiva 🧃                              |  |
| Adempimenti Selezionati                                        |  |
| Prima comunicazione titolarità effettiva ×                     |  |

A questo punto, cliccando sul tasto Nuovo, bisognerà inserire i dati del titolare effettivo, che ricordiamo essere sempre una persona fisica.

| SUGGERIMEI           | NTO:<br>to riquadro per inserire, tramite il pulsante 'N | uovo' i dati di ogni Titolare Effettivo. Puni verificare i requis | siti previsti dalla porma per il Titol: |
|----------------------|----------------------------------------------------------|-------------------------------------------------------------------|-----------------------------------------|
| ) Effettivo, con     | sultando il sito titolareeffettivo.registroim            | nese.it                                                           | na previsa dalla norma per li mon       |
| Per verificare       | la sussistenza del requisito 'possesso di que            | ta di capitale superiore al 25%; le imprese possono consul        | tare il proprio elenco soci, tramite    |
| servizio Teler       | naco o il Cassetto digitale dell'imprenditore            |                                                                   |                                         |
| The state is a state |                                                          |                                                                   |                                         |
| The second second    |                                                          |                                                                   |                                         |
|                      |                                                          |                                                                   |                                         |
| ome                  | Cognome                                                  | Codice fiscale                                                    | Azioni                                  |
| ome                  | Cognome                                                  | Codice fiscale<br>Nessun risultato                                | Azioni                                  |

Inserire il codice fiscale per recuperare i dati anagrafici e compilare la sezione RESIDENZA

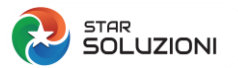

|                                                                     |                                         | *Cognome             |        |   | *Nome                                     |   |
|---------------------------------------------------------------------|-----------------------------------------|----------------------|--------|---|-------------------------------------------|---|
|                                                                     |                                         |                      |        |   | CK (DAR)                                  |   |
| *Data nascita                                                       |                                         | *Sesso               |        |   | *Cittadinanza                             |   |
| evicine:                                                            | <u> </u>                                | Femminile            |        | * | ITALIA (I)                                |   |
| .uogo di nascita                                                    |                                         |                      |        |   |                                           |   |
| *Stato                                                              |                                         | *Provincia           |        |   | *Comune                                   |   |
| ITALIA (I)                                                          | ·                                       | Sector (array        |        | * | and the later in                          |   |
| RESIDENZA                                                           | Provincia                               |                      |        |   |                                           | / |
| RESIDENZA<br>*Stato<br>Scegli tra le opzioni                        | Provincia<br>• Scegli tra le            | e opzioni 🔷          | Comune |   | Frazione o localita'                      |   |
| RESIDENZA<br>*Stato<br>Scegli tra le opzioni<br>*Indirizzo          | Provincia<br>Scegli tra li<br>*Numero c | e opzioni            | Comune |   | Frazione o localita'<br>Altre indicazioni |   |
| RESIDENZA<br>*Stato<br>Scegli tra le opzioni<br>*Indirizzo<br>@ PEC | Provincia<br>Scegli tra li<br>"Numero c | e opzioni –<br>ivico | Comune |   | Frazione o localita'<br>Altre indicazioni |   |
| RESIDENZA<br>*Stato<br>Scegli tra le opzioni<br>*Indirizzo<br>@ PEC | Provincia<br>Scegli tra la<br>*Numero c | e opzioni –          | Comune |   | Frazione o localita"<br>Altre indicazioni |   |
| RESIDENZA<br>*Stato<br>Scegli tra le opzioni<br>*Indirizzo<br>@ PEC | Provincia Scegli tra li Numero c        | e opzioni –<br>ivico | Comune |   | Frazione o localita'<br>Altre indicazioni |   |

A questo punto vi verrà chiesto di inserire il requisito/ caratteristica per cui il titolare effettivo è stato indentificato come tale. Bisognerà effettuare la scelta dal menu a tendina che si apre e confermarla con l'apposito tasto.

| 13 <mark>]1</mark><br>Tar I | <b>306 - Prima comunicazione titolarità effettiva</b><br>NFOSTUDIO SRL                                                                                                    |                           |
|-----------------------------|----------------------------------------------------------------------------------------------------|---------------------------|
|                             | NEERMA E TORNA A REQUISITI/CARATTERISTICHE                                                                                                    |                           |
| 9                           |                                                                                                    |                           |
| . / requi                   | siti / caratteristiche / <b>dettaglio</b>                                                                                                    |                           |
| RE                          | EQUISITO/CARATTERISTICA                                                                                                    | ^                         |
|                             | *Danuicitn/Farattarictica                                                                                                    |                           |
| Ð                           |                                                                                                    | •                         |
|                             | Scegli tra le opzioni                                                                                                    |                           |
|                             | PARTECIPAZIONE PROPRIETARIA DIRETTA SUPERIORE AL VENTICINQUE PER CENTO DEL CAPITALE (TPD)                                                                                                    |                           |
|                             | PARTECIPAZIONE PROPRIETARIA INDIRETTA SUPERIORE AL VENTICINQUE PER CENTO DEL CAPITALE (TPI)                                                                                                    | Conferma e torna indietro |
|                             | CONTROLLO DI MAGGIORANZA DEI VOTI ESERCITABILI IN ASSEMBLEA ORDINARIA (TCM)                                                                                                    |                           |
|                             | CONTROLLO DI VOTI SUFFICIENTI PER INFLUENZA DOMINANTE IN ASSEMBLEA ORDINARIA (TCE)                                                                                                    |                           |
|                             | ESISTENZA DI VINCOLI CONTRATTUALI PER INFLUENZA DOMINANTE SULLA SOCIETA' (TVC)                                                                                                    |                           |
|                             | TITOLARE POTERI DI RAPPRESENTANZA, AMMINISTRAZIONE O DIREZIONE (TRA)                                                                                                    |                           |
|                             | CONTROINTERESSATO ALL'ACCESSO PER ESPOSIZIONE A RISCHIO SPROPORZIONATO DI FRODE, RAPIMENTO, RICATTO,<br>ESTORSIONE, MOLESTIA, VIOLENZA O INTIMIDAZIONE OPPURE PERSONA INCAPACE O MINORE D'ETÀ (CTR) |                           |
|                             |                                                                                                    |                           |

Inserire quindi l'autocertificazione sulla veridicità dei dati inseriti

| SOLUZIONI                                                                                                    |                                       |
|----------------------------------------------------------------------------------------------------|---------------------------------------|
| AUTOCERTIFICAZIONE                                                                                                    | ^                                     |
| SUGGERIMENTO:           Prendi visione e accetta la dichiarazione sostitutiva sottostante, con la quale attesti la veridicità dei dati che stai comunicand                                                                                                    | to.                                   |
| *Dichlarazione veridicita' dati                                                                                                    |                                       |
| ✓ IL DICHIARANTE, IN QUALITA' DI AMMINISTRATORE/SINDACO DELLA SOCIETÀ INDICATA, ATTESTA AI SENSI DEGLI ART. 46, 47 E<br>2000 CHE I DATI E LE INFORMAZIONI CONTENUTI NELLA PRESENTE COMUNICAZIONE DELLA TITOLARITA' EFFETTIVA SONO VI<br>CORRISPONDENTI A QUANTO PERSONALMENTE ACCERTATO | E 76 DEL D.P.R. 445 DEL<br>ERITIERI E |
| Indietro                                                                                                    | Salva e Prosegui                      |

Infine compilare i dati del Dichiarante, ossia il soggetto che firma la dichiarazione che come detto in precedenza non può essere un intermediario abilitato.

| *Codice Fiscale                                                                                                 | *Cognome | *Nome                   | 0 | Muslifica                                              |
|----------------------------------------------------------------------------------------------------|----------|-------------------------|---|--------------------------------------------------------|
|                                                                                                    | 10100    | 1000                    | U |                                                        |
| *Telefono                                                                                                    |          | *E-mail ordinaria o PEC |   | Scegli tra le opzioni                                  |
| <ul> <li>Ricorda dati inseriti</li> <li>Iomicilio elettronico dell'imp<br/><sup>'Indirizzo PEC</sup></li> </ul> | presa    |                         |   | NORMATIVA<br>AMMINISTRATORE<br>COMMISSARIO GIUDIZIARIO |
| S S S S S S S S S S S S S S S S S S S                                                                           |          |                         |   | LEGALE RAPPRESENTANTE                                  |
|                                                                                                    |          |                         |   | EIGOIDATORE                                            |

Non vanno inseriti allegati e gli importi sono già compilati. La pratica costa 32 euro ( 30 per i diritti di segreteria e 2 per tariffa)

| ALLEGATI            |          | ~                              |
|---------------------|----------|--------------------------------|
| MPORTI              |          | ^                              |
| ritti di segreteria |          |                                |
| *Lista diritti      | *Importo |                                |
| litolare effettivo  | ÷ 30     |                                |
| posta di bollo      |          | $\searrow$                     |
| *Modo bollo         |          |                                |
| BOLLO ESENTE        |          | ·                              |
| Estromi bollo       |          |                                |
| Estremi bollo       |          |                                |
| *Lista bolli        | Importo  |                                |
| Titolare effettivo  | 0        | richiede il pagamento di bolli |

Scaricare la distinta della pratica, firmarla digitalmente con la firma digitale del dichiarante ( se l'invio viene fatto dal Telemaco del professionista, va apposta anche la firma di quest'ultimo sulla distinta).

| 1 IMPOSTA                                                                        | 2 COMPILA                                    | 3 COMPLETA E ALLEGA                                      | FIRMA E INVIA                |
|----------------------------------------------------------------------------------|----------------------------------------------|----------------------------------------------------------|------------------------------|
| Firma                                                                            |                                              |                                                          | ^                            |
| DICHIARANTE                                                                      |                                              |                                                          |                              |
| * Codice fiscale                                                                 | * Cognome                                    | * Nome                                                   |                              |
| DISTINTA FIRMATA          U       SUGGERIMENTO:         Puoi scegliere tra due n | nodalità di firma della distinta: online e o | ffline. In entrambi i casi è necessario utilizzare un di | spositivo di firma digitale. |
| ⊥ <mark>Distinta da firmare</mark>                                               | Firma                                        |                                                          |                              |
| Procedere quindi con l'ir                                                        | ivio.                                        |                                                          |                              |
| Riepilogo Importi                                                                |                                              | ^                                                        |                              |
| Diritti di segreteria Impo<br>€ 30,00 -                                          | sta di bolio TOTALE DIRITTI I<br>€ 30,00     | E BOLU                                                   |                              |
| Tariffa<br>€ 2,00                                                                | TOTALE TARBEA<br>€ 2,00                      | Costo del servizio telematico                            |                              |
|                                                                                  | 101ALE<br>€ 32,00                            |                                                          |                              |
| Indietro                                                                         |                                              | Invia                                                    | •                            |